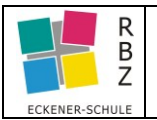

## **Moodle Training** Kurs-Inhalt automatisiert zugänglich machen

Neben den Möglichkeiten Inhalte manuell bzw. zeitgesteuert für Kursteilnehmer zugänglich zu machen bietet Moodle auch die Möglichkeit dies individuell mit den Aktivitäten eines Kursteilnehmers zu verknüpfen. Beispiel: <u>Teilnehmer</u> erledigt Aufgabe → <u>Moodle</u> blendet Lösungsbeispiel ein

Voraussetzung(en) zur Umsetzung der folgenden Aktion:

- Zusatzoptionen > Abschlussverfolgung muss aktiviert sein (Moodle-Administration)
- Eingeloggt in Moodle (als Trainer)

### Ablauf

- Abschlussverfolgung auf Kursebene aktivieren Siehe Schritt 1
- <u>Aktivitätsabschluss</u> auf Aktivitätsebene aktivieren Siehe Schritt 2
- Voraussetzungen zum Anzeigen festlegen
- Hinweis(e) ausblenden

Siehe Schritt 3 Siehe Schritt 4

Abschlussverfolgung <u>auf Kursebene</u> aktivieren

Schritt 1.1 zum Kurs navigieren (hier im Beispiel heißt der Kurs "Mal-21 Kommunikation")

## Mal-21 Kommunikation

Dashboard / Meine Kurse / Berufsschule / Farbtechnik / Kommunikation / Mal-21 Kommunikation

#### Schritt 1.2 Einstellungen bearbeiten

Im Aktionsmenü (Dropdown) 🔆 <u>Einstellungen bearbeiten</u> auswählen

# Mal-21 Kommunikation

Dashboard / Meine Kurse / Berufsschule / Farbtechnik / Kommu

#### Schritt 1.3 Abschlussverfolgung aktivieren

| Kurseinstellungen bearbeiten            |  |  |  |  |  |
|-----------------------------------------|--|--|--|--|--|
| Allgemeines                             |  |  |  |  |  |
| Beschreibung                            |  |  |  |  |  |
| Kursformat                              |  |  |  |  |  |
| Darstellung                             |  |  |  |  |  |
| Dateien und Uploads                     |  |  |  |  |  |
| <ul> <li>Abschlussverfolgung</li> </ul> |  |  |  |  |  |
| Abschlussverfolgung aktivieren 🛿 Ja 🜩   |  |  |  |  |  |

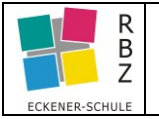

### Moodle Training Kurs-Inhalt automatisiert zugänglich machen

#### Aktivitätsabschluss aktivieren

Schritt 2.1 zum Kurs navigieren (hier im Beispiel heißt der Kurs "Mal-21 Kommunikation")

## Mal-21 Kommunikation

Dashboard / Meine Kurse / Berufsschule / Farbtechnik / Kommunikation / Mal-21 Kommunikation

#### Schritt 2.2 Bearbeiten einschalten

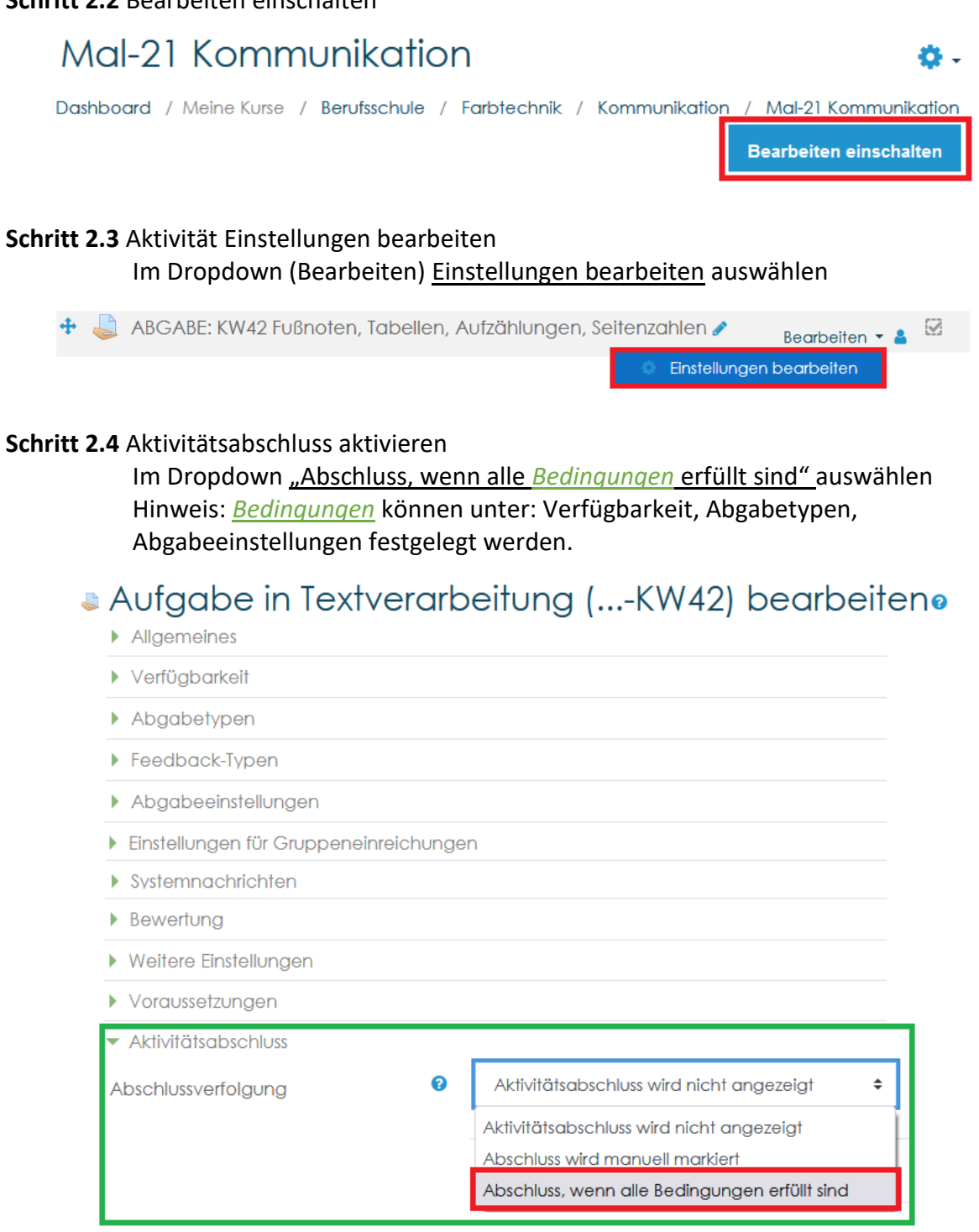

#### Somit sind die Vorbereitungen abgeschlossen.

Im Folgenden Schritt wird festgelegt, welcher Inhalt automatisch nach Erfüllung angezeigt wird.

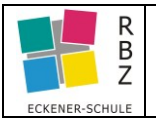

Im Folgenden (letzten) Schritt wird festgelegt, welcher Inhalt automatisch nach Erfüllung der Bedingungen angezeigt wird.

Anzuzeigenden Inhalt festlegen

Schritt 3.1.1 zum Kurs navigieren (hier im Beispiel heißt der Kurs "Mal-21 Kommunikation")

Mal-21 Kommunikation

Dashboard / Meine Kurse / Berufsschule / Farbtechnik / Kommunikation / Mal-21 Kommunikation

Schritt 3.1.2 Bearbeiten einschalten

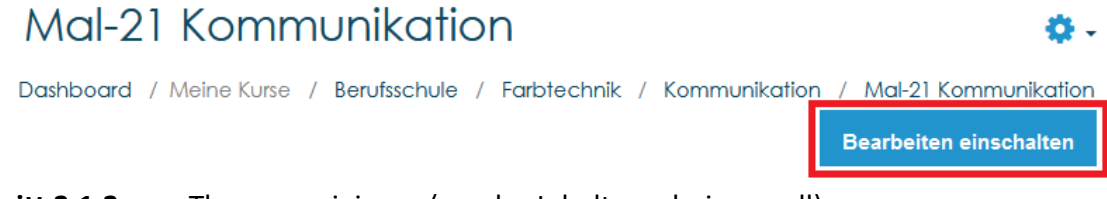

Schritt 3.1.3 zum Thema navigieren (wo der Inhalt erscheinen soll)

Schritt 3.1.4 Material oder Aktivität bereitstellen.

Details zum Bereitstellen von Material oder Aktivitäten siehe: https://edu.rbz-eckener-schule.de/tutorials/

#### im Beispiel stehen nun Aufgabe und Lösung zur Verfügung

👃 ABGABE: KW42 Fußnoten, Tabellen, Aufzählungen, Seitenzahlen 🖋

🙍 Fußnoten, Tabellen, Aufzählungen, Seitenzahlen\_LOESUNG 🖋

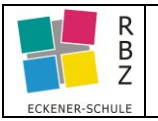

Um die Lösung benutzerabhängig für den Zugriff einzuschränken, können Voraussetzungen hinzugefügt werden.

Voraussetzungen zum Anzeigen festlegen Schritt 3.2.1 wiederholen der Schritte 3.1.1 – 3.1.3

| 🔄 Fußnoten, Tabellen, Aufzählungen, Seitenzahlen_LOESUNG 🖌                                                                                 | Bearbeiten 🗸             |  |  |
|----------------------------------------------------------------------------------------------------|--------------------------|--|--|
| Eingeschränkt Nicht verfügbar, es sei denn: Die Aktivität ABGABE: KW42 Fußnoten, Tabellen, Aufzählungen, Seitenzahlen ist als abgeschlosse | Einstellungen bearbeiten |  |  |
|                                                                                                    |                          |  |  |

#### Schritt 3.2.2 Voraussetzung(en) hinzufügen

| Aufgabe in Textv<br>Allgemeines     | verarbeitung (KW42) bearbeite                          | enø                                   |  |  |  |
|-------------------------------------|--------------------------------------------------------|---------------------------------------|--|--|--|
| <ul> <li>Verfügbarkeit</li> </ul>   |                                                        |                                       |  |  |  |
| Abgabetypen                         |                                                        |                                       |  |  |  |
| Feedback-Typen                      |                                                        |                                       |  |  |  |
| Abgabeeinstellungen                 |                                                        |                                       |  |  |  |
| Einstellungen für Gruppenein        | nreichungen                                            |                                       |  |  |  |
| Systemnachrichten                   |                                                        |                                       |  |  |  |
| Bewertung                           |                                                        |                                       |  |  |  |
| Weitere Einstellungen               |                                                        |                                       |  |  |  |
| <ul> <li>Voraussetzungen</li> </ul> | □ Verknüpfte Exabis Kompeter zen automatisch erreicher | n, wenn die Bedingungen erfüllt sind. |  |  |  |
| Voraussetzungen                     | Keine<br>Voraussetzung hinzufügen                      |                                       |  |  |  |

#### Bedingung(en) auswählen Auswählen ... Vorherige Aktivität mit Abschluss ABGABE: KW42 Fußnoten, Tabellen, Aufzählungen, Seitenzahlen ABGABE: KW39 Tabellen, Bilder ABGABE: KW38 Tabstopps, Rechtschreibung 2. Aufgabe (Bildschirmausschnitt sichern) Tipp: Zuschneiden und Drehen von Bildern 1. Aufgabe (gesamte Bildschirmanzeige sichern) 1. Dateiablage Grundlagen 2. Aufgabe Dateiablagesystem Tipp 1: Ordnerstruktur im Datei-Explorer anzeigen Aufgabe 1: Wie verwende ich E-Mail? Aufgabe 2: E-Mail Knigge Auswahl an Anbieter mit Webmail GMX - Webmail einloggen Teilnehmer/in muss Web.de - Webmail einloggen Strato - Webmail einloggen 0 Aktivitätsabschluss ABGABE: KW42 Fußn 🗢 × muss abgeschlossen 🕈 muss abgeschlossen sein darf nicht abgeschlossen sein muss abgeschlossen und bestanden sein muss abgeschlossen und gescheitert sein

Zum Abschuss **Speichern**. → fertig

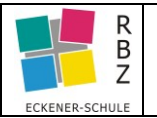

rkiert

#### Sollte(n) die Anzeige / Hinweis(e)

| Eingeschränkt Nicht verfügbar, es sei denn: Die Aktivität ABGABE: KW42 Fußnot | en, Tabellen, Aufzählungen, Seitenzahlen ist als abgeschlossen mo |
|-------------------------------------------------------------------------------|-------------------------------------------------------------------|
| Fußnoten, Tabellen, Aufzählungen, Seitenzahlen_LOESUNG 🥒                      |                                                                   |
| ABGABE: KW42 Fußnoten, Tabellen, Aufzählungen, Seitenzahler                   |                                                                   |

nicht gewünscht sein, kann dies deaktiviert werden.

#### Schritt 4.1 wiederholen der Schritte 3.1.1 – 3.1.3

| 🚈 Fußnoten, Tabellen, Aufzählungen, Seitenzahlen_LOESUNG 🖌                                                                                 | Bearbeiten -                 |
|----------------------------------------------------------------------------------------------------|------------------------------|
| Eingesetwänkt Nicht verfügbar, es sei denn: Die Aktivität ABGABE: KW42 Fußnoten, Tabellen, Aufzählungen, Seitenzahlen ist als abgeschlosse | r 🔹 Einstellungen bearbeiten |

#### Schritt 4.2 Verfügbarkeit verbergen

| Im | Dropdown  | Weitere                                | Einstellunge | n" Verfüg | barkeit | auswählen |
|----|-----------|----------------------------------------|--------------|-----------|---------|-----------|
|    | Diopaowii | ,, ,, ,, ,, ,, ,, ,, ,, ,, ,, ,, ,, ,, | LINGLENGISC  | n venus   | burkert | aaswannen |

Datei in Textverarbeitung (...-KW42) bearbeitenø

|                                           |   | Speichern und zum Kurs                                 | Speicher | n und anzeigen | Abbrechen |
|-------------------------------------------|---|--------------------------------------------------------|----------|----------------|-----------|
| Tags                                      |   |                                                        |          |                |           |
| <ul> <li>Aktivitätsabschluss</li> </ul>   |   |                                                        |          |                |           |
| <ul> <li>Voraussetzungen</li> </ul>       |   |                                                        |          |                |           |
| ID-Nummer                                 | 0 | Auf Kursseite anzeigen<br>Für Teilnehmer/innen verborg | jen      |                |           |
| Verfügbarkeit                             | 0 | Auf Kursseite anzeigen                                 | ÷        |                |           |
| <ul> <li>Weitere Einstellungen</li> </ul> |   |                                                        |          |                |           |
| Darstellung                               |   |                                                        |          |                |           |
| Allgemeines                               |   |                                                        |          |                |           |

Der Hinweis auf die Datei ist ab sofort nur noch für NICHT Teilnehmer (z.B. Kursersteller) sichtbar.

Fußnoten, Tabellen, Aufzählungen, Seitenzahlen\_LOESUNG Für Teilnehmer/innen verborgen